## GUÍA PARA LA SOLICITUD DEL COMPLEMENTO RETRIBUTIVO LIGADO A MÉRITOS INDIVIDUALES DE INVESTIGACIÓN.

**PASO 1:** Al pinchar en "Solicitud", le aparecerá la siguiente pantalla, donde tendrá que introducir su "Usuario" y "Contraseña" para acceder a Campus Global:

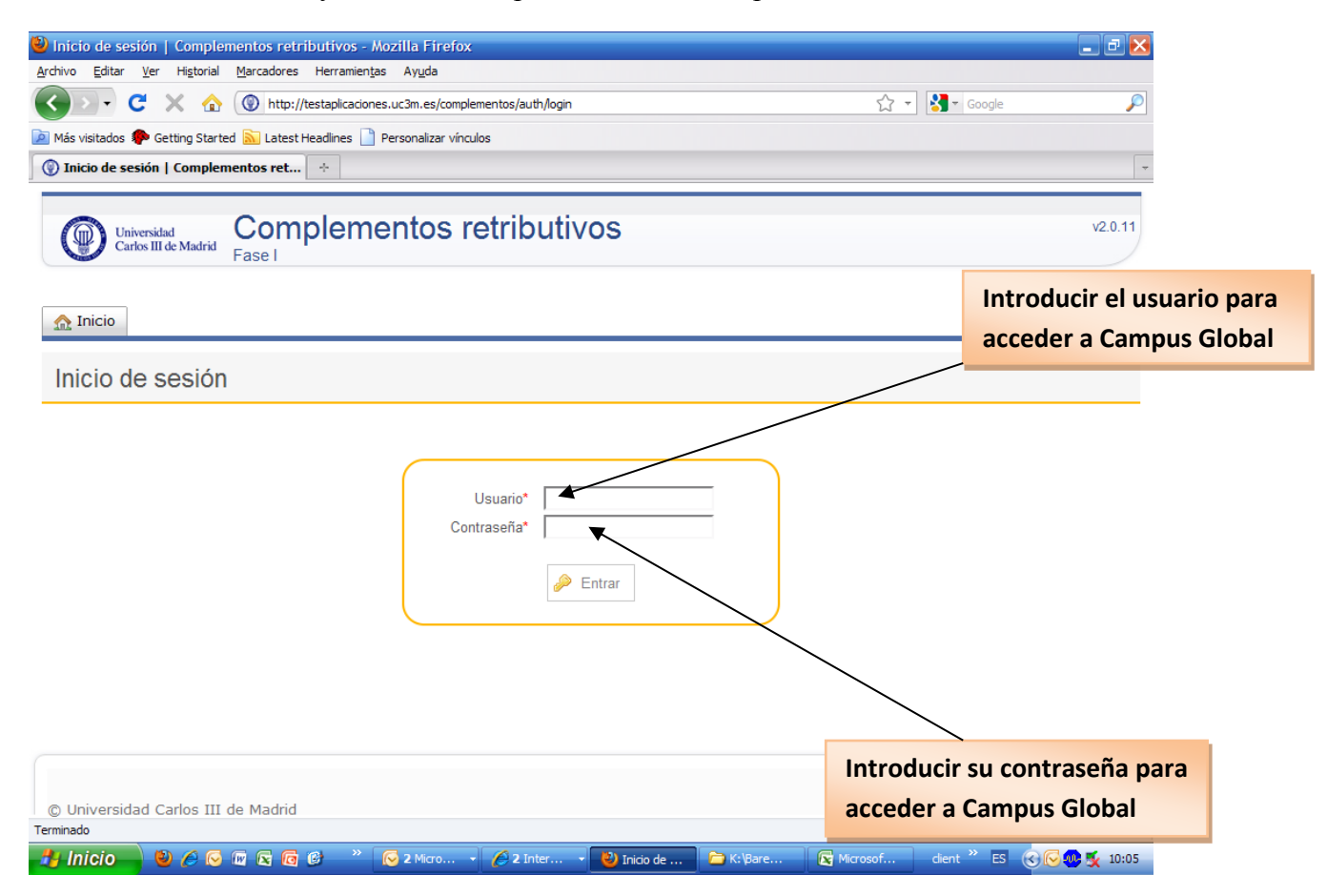

**PASO 2:** En la siguiente pantalla le aparecerán los enlaces para poder rellenar las distintas solicitudes que puede realizar en función de su categoría. En esta pantalla deberá pinchar en la solicitud que vaya a realizar.

| Inicio   Complementos retributivos - Mozilla Firefox                                                               |                                                    |
|----------------------------------------------------------------------------------------------------|----------------------------------------------------|
| chivo Editar Ver Higtorial Marcadores Herramientas Ayuda                                                           |                                                    |
| C X 🕜 http://testaplicaciones.uc3m.es/complementos/                                                                | 🏠 🚽 🖓 च Google 🖉                                   |
| Más visitados 🀢 Getting Started 流 Latest Headlines 📄 Personalizar vínculos                                         |                                                    |
| ) Inicio   Complementos retributivos 🔅                                                                             |                                                    |
| Complementos retributivos                                                                                          | v2.0.11                                            |
| 👧 Inicio 🔋 Investigación 📕 Docencia Publicaciones                                                                  | Volver   🚮 Salir                                   |
| Solicitud del complemento retributivo por méritos de investigación e                                               |                                                    |
| Recuerde que si tiene que justificar algún proyecto de investigación, es necesario introducir la publicación corre | espondiente a dicho proyecto                       |
| Publicaciones de proyectos                                                                                         |                                                    |
| Solicitud del complemento retributivo por méritos de docencia 🛛                                                    |                                                    |
| Recrerde que es obligatorio rellenar el Aucinforme de Docentia y adjuntarlo a la Solicitud del complemento re      | tributivo por méritos de docencia                  |
| Autoinforme de Docentia                                                                                            |                                                    |
| Solicitud del complemento retributivo por méritos de publicaciones 🛛                                               |                                                    |
| minado                                                                                                    |                                                    |
|                                                                                                    | C Mirror C 2 Mi - diant <sup>2</sup> C C C C 10.12 |

**PASO 3:** Solicitar el Complemento retributivo por méritos de investigación.

En este caso tendríamos que pinchar sobre "Solicitud del complemento retributivo por méritos de investigación"

Pinchar sobre el enlace: "Solicitud del complemento retributivo por méritos de investigación"

Al acceder por primera vez a la solicitud de Investigación nos aparecerá la siguiente información:

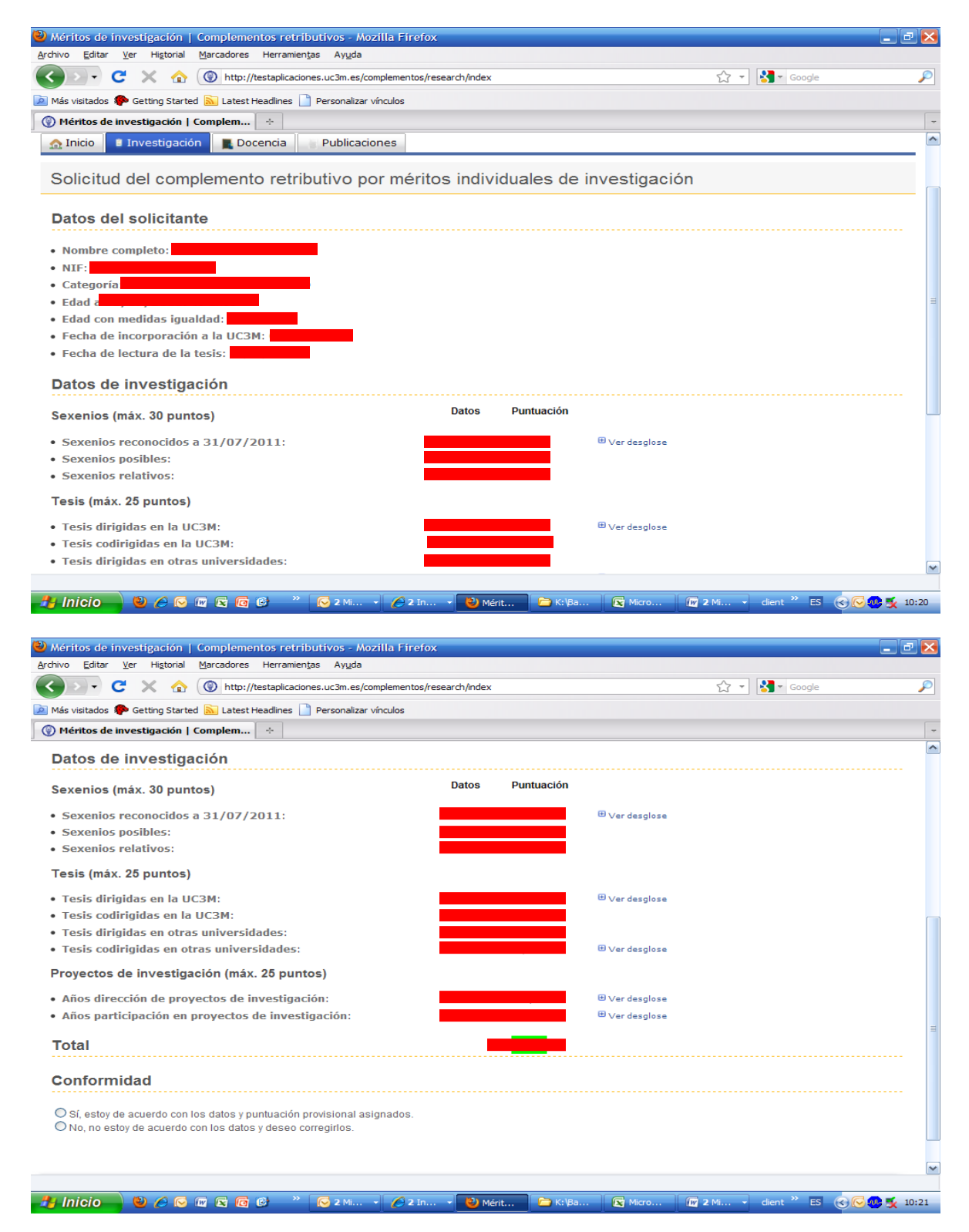

En esta pantalla aparecerán los datos personales del solicitante y los datos inicialmente aportados por la Universidad que constan en sus archivos para los periodos a evaluar sobre: Sexenios, Tesis y Proyectos de Investigación.

Si pincha sobre "Ver desglose" podrá comprobar los datos aportados por la Universidad sobre cada uno de los conceptos de los que en su caso concreto, la Universidad dispone información en sus archivos, por ejemplo al pinchar sobre Tesis dirigidas en la UC3M aparecerá el siguiente cuadro con la información detallada sobre Tesis:

| 🕹 Méritos de investigación   Complementos retributivos - Mozilla Firefox                                             |                              | _ 7 🔀       |
|----------------------------------------------------------------------------------------------------|------------------------------|-------------|
| <u>Archivo</u> <u>E</u> ditar <u>V</u> er Hi <u>s</u> torial <u>M</u> arcadores Herramien <u>t</u> as Ay <u>u</u> da |                              |             |
| C X 🟠 🛞 http://testaplicaciones.uc3m.es/complementos/research/index                                                  | ☆ 👻 Google                   | P           |
| 🙋 Más visitados 🐢 Getting Started <u>S</u> Latest Headlines 📋 Personalizar vínculos                                  |                              |             |
| 🛞 Méritos de investigación   Compl 🛛 🛞 Universidad Carlos III de Madrid 🛛 🖂 🕂                                        |                              | -           |
| Datos de investigación                                                                                               |                              |             |
| Sexenios (máx. 30 puntos) Datos Puntuación                                                                           |                              |             |
| Sexenios reconocidos a 31/07/2011:                                                                                   | 🕀 Ver desglose               |             |
| Sexenios posibles:                                                                                                   |                              |             |
| Sexenios relativos:                                                                                                  |                              |             |
| Tesis (máx. 25 puntos)                                                                                               |                              |             |
| • Tesis dirigidas en la UC3M:                                                                                        | 🕀 Ver desglose               |             |
| Tesis dirigidas en la UC3M - (BAREMACIÓN)                                                                            |                              | ×           |
|                                                                                                    |                              | _           |
| Fecha Nombre de la Tesis                                                                                             | Mención<br>Europea           | Origen      |
|                                                                                                    |                              |             |
|                                                                                                    | EL NO                        | ∪СЗМ        |
|                                                                                                    | op No                        | UC3M        |
|                                                                                                    |                              | ок          |
|                                                                                                    |                              |             |
| Conformidad                                                                                                    |                              |             |
|                                                                                                    |                              |             |
| O Sí, estoy de acuerdo con los datos y puntuación provisional asignados.                                             |                              |             |
| O No, no estoy de acuerdo con los datos y deseo corregirlos.                                                         |                              | ×           |
| http://testaplicaciones.uc3m.es/complementos/research/index                                                          |                              |             |
| 🤳 Inicio 🚽 🕘 🏉 🖾 🖾 🔞 🥝 🤍 🔕 Bandeja 🖆 K.\Bare 🌆 5 Micro 🔹 🕹 Méritos                                                   | . 🖉 2 Inter 🔹 dient 🎽 ES 🍕 🍯 | 🕞 🐢 🕵 18:03 |

Al pinchar sobre el desglose de Proyectos de Investigación podrá comprobar si tiene algún proyecto como "Necesario aportar publicación":

|                  | //testaplicaciones.ucom.es/complementos/researchPublic     | suons/muex                                |                 |              |                                 |            |                     |                               |                | <u>io</u>   |
|------------------|------------------------------------------------------------|-------------------------------------------|-----------------|--------------|---------------------------------|------------|---------------------|-------------------------------|----------------|-------------|
| omplemento retri | butivo UC3M 🤗 uc3m.es 🤗 M                                  | éritos de investigación - P 🗙 🔏 UNIVE     | RSITAS XXI - R  | ECURSOS .    |                                 |            | 3H                  | 10 10                         | Name of Street |             |
| 👌 Inicio 🔋 🔋 I   | nvestigación 📕 Docencia 👘 Publicacione                     | 95                                        |                 |              |                                 |            |                     |                               |                | *           |
| Solicitud        | del complemento retributivo p                              | oor méritos individual                    | es de ii        | nvesti       | gación - Publi                  | cac        | iones               |                               |                |             |
| -                |                                                            |                                           |                 |              |                                 |            |                     |                               |                |             |
| Para relacio     | onar una publicación con la participación o dirección de p | royectos de investigación haga clic sobre | e el proyecto   |              |                                 |            |                     |                               |                |             |
| ódigo            | Nombre                                                     | Tipo                                      | Fecha<br>inicio | Fecha<br>fin | ¿Necesario aportar publicación? | ¿Ар<br>pub | ortada<br>licación? | ¿Evaluado por la<br>Comisión? | Origen         |             |
|                  |                                                            |                                           |                 | 4            | NO                              |            |                     |                               | исзм           |             |
|                  | naroware de tallos transitorios.                           |                                           |                 | 4            | NO                              |            | Si fig              | ura "SI" (                    | en es          | te apartado |
|                  | ζ                                                          |                                           |                 | 2            |                                 |            | doho                | ir                            | Ы              | anartado    |
|                  |                                                            |                                           |                 | 0            | si                              | NO         | uebe                | "                             | aı             | apartaut    |
|                  |                                                            |                                           |                 | 5            | si<br>si                        | NO<br>NO   | "Publ               | <u>icaciones</u>              | de             | Proyectos"  |
| 15/05/251/00/4   |                                                            |                                           |                 | 8            | si                              | NO         | para a              | añadir la i                   | oublic         | ación.      |
|                  |                                                            |                                           |                 | 5            | NO                              |            | para                |                               |                |             |
|                  |                                                            |                                           |                 | 1            | NO                              |            |                     |                               | UC3M           |             |
|                  |                                                            |                                           |                 |              | NO                              |            |                     |                               | UC3M           | E           |
|                  | OPAT OPAUTOO DE DAVO CONQUINO DE DOTEN                     |                                           |                 | °            | ei.                             | NO         |                     | NO                            | UC3M           |             |
|                  |                                                            | 101                                       |                 | 9            | ei                              | NO         |                     | NO                            | UC3M           |             |
|                  | nor radiación                                              |                                           |                 | 4            | si                              | NO         |                     | NO                            | UC3M           |             |
|                  |                                                            |                                           |                 | 0            | si                              | NO         |                     | NO                            | UC3M           |             |
|                  |                                                            |                                           |                 | 7            | NO                              |            |                     |                               | UC3M           |             |
|                  |                                                            |                                           |                 | 7            | si                              | NO         |                     | NO                            | UC3M           |             |
| Exporter a       | PDE                                                        |                                           |                 |              |                                 |            |                     |                               |                |             |
|                  |                                                            |                                           |                 |              |                                 |            |                     |                               |                |             |
|                  |                                                            |                                           |                 |              |                                 |            |                     |                               |                |             |
|                  |                                                            | v3.0.0 RC1                                | 3               |              |                                 |            |                     |                               |                |             |
| Universidad C    | arlos III de Madrid                                        |                                           |                 |              |                                 |            |                     |                               |                |             |
|                  |                                                            |                                           |                 |              |                                 |            |                     | Desarrollado por:             | $\sim$         |             |

En este caso, si pincha sobre el título del proyecto le llevará al apartado "Publicaciones de Proyectos" y deberá aportar una publicación relacionada con el proyecto que haya aparecido en el período comprendido entre la fecha de inicio y tres años después de la finalización del mismo. Desde la pantalla principal también podrá pinchar sobre "Publicaciones de Proyectos" para poder añadir la publicación relacionada con el proyecto en cuestión.

| 🕘 Inicio   Complementos retributivos - Mozilla Firefox                                                                                         |                   |
|----------------------------------------------------------------------------------------------------|-------------------|
| <u>Archivo Editar V</u> er Hi <u>s</u> torial <u>M</u> arcadores Herramientas Ayuda                                                            |                   |
| 🔇 🖸 🗸 🏠 🛞 http://testaplicaciones.uc3m.es/complementos/                                                                                        | $\sim$            |
| 🙍 Más visitados 🏟 Getting Started 🔊 Latest Headlines 📄 Personalizar vínculos                                                                   |                   |
| 🛞 Inicio   Complementos retributivos 🛛 🕂                                                                                                    | -                 |
| <ul> <li>Solicitud del complemento retributivo por méritos de investigación e</li> </ul>                                                       |                   |
| Recuerde que si tiene que justificar algún proyecto de investigación, es necesario introducir la publicación correspondiente a dicho proyecto  |                   |
| Publicaciones de proyectos                                                                                                    | ies de proyectos" |
| <ul> <li>Solicitud del complemento retributivo por méritos de docencia e</li> </ul>                                                            |                   |
| Recuerde que es obligatorio rellenar el Auoinforme de Docentia y adjuntarlo a la Solicitud del complemento retributivo por méritos de docencia | =                 |
| Autoinforme de Docentia                                                                                                    |                   |
| Solicitud del complemento retributivo por méritos de publicaciones 🛿                                                                           |                   |
| © Universidad Carlos III de Madrid Salend                                                                                                    | <u>~</u>          |
| 🯄 Inicio 🛁 🕹 🖉 🖗 🗟 🕼 📽 🔞 🥴 🦈 🔀 2 Mi + 🖉 2 In + 🔮 Inicio 🗁 Kt/Ba 💽 Micro 🕼 2 Mi cient 🎽 ES 📀                                                    | 11:05             |

| Publicacione  | es del proyect<br><u>V</u> er Hi <u>s</u> torial | o DIEMAGYCO: DI<br>Marcadores Herra | SEÑO E IMPLANTACI<br>amien <u>t</u> as Ay <u>u</u> da | IÓN DE LAS EST       | RATEGIAS MEI        | DIOAMBIENTALE      | S DE APF     | OVISIONAM       | iento, f | ABRICACIÓ      | N Y 🔳       | ₫ 🔀    |
|---------------|--------------------------------------------------|-------------------------------------|-------------------------------------------------------|----------------------|---------------------|--------------------|--------------|-----------------|----------|----------------|-------------|--------|
|               | C × 🏠                                            | http://testapli                     | caciones.uc3m.es/comple                               | ementos/researchP    | ublications/publica | itions/1108        |              | ☆               | -        | Google         |             | $\sim$ |
| Más visitados | Getting Starte                                   | ed 🔊 Latest Headling                | es 📄 Personalizar víncu                               | ulos                 |                     |                    |              |                 |          |                |             |        |
| Publicacione  | es del proyecto                                  | DIEMAGY +                           |                                                       |                      |                     |                    |              |                 |          |                |             | -      |
| 🟫 Inicio 🛛    | 🗄 Investigació                                   | ón 📕 Docencia                       | a 🔄 Publicacione                                      | S                    |                     |                    |              |                 |          |                |             | ^      |
|               |                                                  |                                     |                                                       |                      |                     |                    |              |                 |          |                |             |        |
|               |                                                  |                                     | ,                                                     |                      |                     | ,                  |              |                 |          |                |             |        |
|               |                                                  |                                     |                                                       |                      |                     |                    |              |                 |          |                |             |        |
|               |                                                  |                                     |                                                       |                      |                     |                    |              |                 |          |                |             | -      |
| Puede a       | portar una publica                               | ación por cada proyec               | to, bien eligiendo una de                             | la lista de publicac | iones previas, bie  | n añadiendo mediar | ite el enlac | e "Añadir Publi | cación". |                |             |        |
| 📑 Añadir pub  | blicación                                        |                                     |                                                       |                      |                     |                    |              |                 |          |                |             |        |
| Publicac      | iones pre                                        | vias                                |                                                       |                      |                     |                    |              |                 |          |                |             |        |
|               |                                                  |                                     |                                                       |                      |                     |                    |              |                 |          |                |             |        |
| Тіро          |                                                  | т                                   | ítulo                                                 |                      | Título<br>revista   | Año<br>publicación | Índice       | Coautores       | Cuartil  | Categoría      | Seleccion   | ar     |
|               |                                                  |                                     |                                                       |                      |                     |                    |              |                 |          |                | Seleccionar | . =    |
|               |                                                  |                                     |                                                       |                      |                     |                    |              |                 |          |                |             |        |
| Publicac      | ión aporta                                       | ida para este                       | e proyecto                                            |                      |                     |                    |              |                 |          |                |             | _      |
|               |                                                  |                                     |                                                       |                      |                     |                    |              |                 |          |                |             |        |
| A Ninguna     | publicación defini                               | ida hasta ahora                     |                                                       |                      |                     |                    |              |                 |          |                |             |        |
| a Volver a    | a la página ai                                   | nterior                             |                                                       |                      |                     |                    |              |                 |          |                |             |        |
|               |                                                  |                                     |                                                       |                      |                     |                    |              |                 | Di       | esarrollado no | 1           |        |
| © Universida  | d Carlos III d                                   | e Madrid                            |                                                       |                      |                     |                    |              |                 |          | Sa             | lenda       | ~      |
| <b>.</b>      |                                                  |                                     | » ( <b>7</b>                                          |                      |                     |                    |              |                 |          | »              |             |        |
| 🥵 Inicio      |                                                  |                                     | 🧭 2 Mi 🔹                                              | 🏉 2 In 🔸 📘           | Public              | 🕽 К: \Ва 🛛 💽       | Micro        | 2 Mi            | - dient  | ES 🔇           | 9 🕓 😎 🕵     | 11:05  |

Una vez dentro de la pantalla de "Publicaciones de proyectos", deberá seleccionar el proyecto que tenga pendiente de justificar y añadir la publicación que estime oportuno. En esta convocatoria como novedad, la Universidad ha incluido las publicaciones obtenidas de las bases de datos de la Web of Science en las que se ha podido identificar claramente su autoría, a partir de la existencia del nombre del departamento en el registro bibliográfico o de su firma completa, por lo que podrá seleccionarlas en el caso de que alguna de las que aparezcan esté relacionada con el proyecto a justificar, pinchando sobre "seleccionar". En caso de no aparecer ninguna publicación previa, podrá añadir una pinchando sobre "Añadir publicación" y le aparecerá una pantalla en la que podrá introducir los datos de la publicación:

| char sobre "Añad | lir publicación"                                  | s.uc3m.es/complementos/researchPub<br>Personalizar vínculos | lications/publications/1108  | ☆ - K                           | • Google                     | 2 |
|------------------|---------------------------------------------------|-------------------------------------------------------------|------------------------------|---------------------------------|------------------------------|---|
| 💁 Inicio         | 🛾 Investigación 📲 Docencia                        | Publicaciones                                               |                              |                                 |                              |   |
|                  | ~                                                 | Añadir publicación                                          |                              | ×                               |                              |   |
|                  | ,                                                 | Tipo de publicación:<br>-Elige tipo de publicación-         | ×                            |                                 |                              |   |
| Puede            | e aportar una publicación por cada proyecto, bier | Categoría:                                                  |                              | el enlace "Añadir Publicación". |                              |   |
| 🕌 Añadir p       | ublicación                                        | Editorial:                                                  | Volumen:                     |                                 |                              |   |
| Publica          | iciones previas                                   | País de la editorial:<br>-Elige el país de la editorial- 💌  | Número:                      |                                 |                              |   |
| Тіро             | Título                                            | Título de la aportación:                                    | Año:                         | ndice Coautores Cuartil         | Categoría Seleccionar        |   |
|                  |                                                   | Revista / monografía<br>/ obra colectiva:                   | Página incial:               |                                 | Seleccionar                  | ≡ |
| Publica          | ición aportada para este pro                      | ISSN:                                                       | Página final:                |                                 |                              |   |
| Ningu            | na publicación definida hasta ahora               | ISBN:                                                       | Índice:<br>-Elige el índice- |                                 |                              |   |
| Ə Volver         | r a la página anterior                            | •                                                           | Enviar Cancelar              |                                 |                              |   |
| © Universio      | dad Carlos III de Madrid                          |                                                             |                              | ſ                               | Desarrollado por:<br>Salenda | ~ |

Una vez introducida la publicación, si nos damos cuenta de algún error en los datos introducidos, podríamos borrarla pinchando en "Borrar publicación" y así podríamos volver a introducirla correctamente.

| 🖉 Publicaciones del proyecto DETECCIÓN DE OBJETOS EN IMÁGENES INFRARROJAS PARA APLICACIONES D         | DE SE - Windows Internet Explorer pro 📃 🗗 🔀       |
|----------------------------------------------------------------------------------------------------|---------------------------------------------------|
| 🚱 🔄 💌 🙋 http://testaplicaciones.uc3m.es/complementos/researchPublications/publications/1887 🛛 🖉       | 2 4 X Ding                                        |
| File Edit View Favorites Tools Help 🛛 🗙 🍖 -                                                           |                                                   |
| 🖕 Favorites 🛛 👍 🔊 Sun GlassFish Enterprise Se 🖉 AVANZO LMS 🌆 Teseo 🕥 Ya se ha publicado el nuevo 🔲 FA | ACTOR DE IMPACTO DE L 🙋 Terapia-Ocupacional.com N |
| 🕾 🔻 🌈 Publicaciones del proyect 🗴 🌈 Universidad Carlos III de Ma                                      | 🏠 🔹 🔊 🗉 🖶 🝷 Page 🖌 Safety 🖛 Tools 🕶 🕢 🐡           |
|                                                                                                    |                                                   |
| 🔝 Inicio 🛛 🗄 Investigación 🛛 📓 Docencia 👘 Publicaciones                                               |                                                   |
| · · · · · · · · · · · · · · · · · · ·                                                                 |                                                   |
|                                                                                                    |                                                   |
| OEOONIDAD.                                                                                            |                                                   |
| 🛇 Puedes definir como máximo una publicación por cada proyecto   🖉 Borrar publicación                 |                                                   |
| $\mathbf{k}$                                                                                          |                                                   |
| Publicación aportada para este proyecto                                                               |                                                   |
|                                                                                                    |                                                   |
| Tipo de publicación: Artículo en Revista                                                              |                                                   |
| Editorial: pppp (país: Alemania)                                                                      |                                                   |
| • Título: pppp                                                                                        | E                                                 |
| Revista / monografía / obra colectiva:ppp                                                             |                                                   |
| • ISSN: ppppp                                                                                         |                                                   |
| • ISBN: pppp                                                                                          |                                                   |
| Volumen: pppp                                                                                         |                                                   |
| Número:                                                                                               | Pinchar sobre "Borrar publicación" para           |
| • Año: 2008                                                                                           | aliminar la nublicación acociada a un Drovacto    |
| Página incial: 1                                                                                      | emininar la publicación asociada a un proyecto    |
| • Página final: 1                                                                                     |                                                   |
| • Índice: JCR                                                                                         |                                                   |
| Número de autores: 1                                                                                  |                                                   |
|                                                                                                    |                                                   |
|                                                                                                    | 😜 Internet 🦓 👻 🕄 100% 👻                           |
| 🕂 Inicio 🛛 🕹 🏉 🖾 😰 🔞 🚱 🤍 🕞 Bandeja 🌈 2 Inter 🔹 🗁 K: (Bare 🕅 2 I                                       | Micro 🗸 💽 Microsof client 🎽 ES 📀 💁 💽 👧 🖉 9:39     |

En este punto, volveríamos a la pantalla de Investigación y si está de acuerdo con la puntuación que aparece, únicamente tendrá que pinchar sobre: "Sí, estoy de acuerdo con los datos y puntuación provisional asignados".

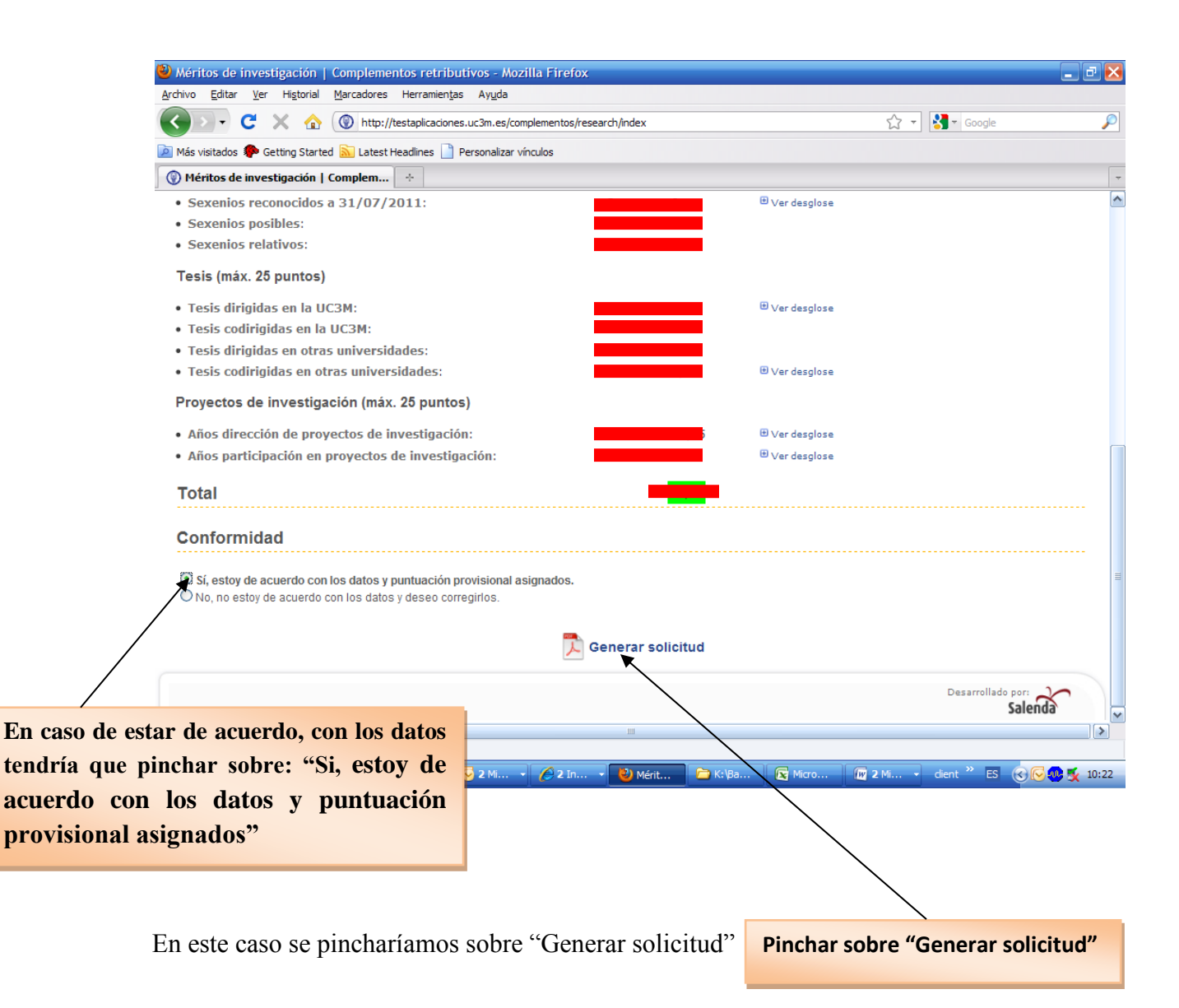

Al generar la solicitud nos saldrá el siguiente mensaje:

| Buscador ger                                                                                                    | neral   UC3M 🛛 🗙 🛞                                                                                                    | Complemento retributivo × +                                                                                                    | and the state of the                                                                               | and the second data of                                                             |                                                                    |                                         |             |            |         |          | x     |
|----------------------------------------------------------------------------------------------------|----------------------------------------------------------------------------------------------------|----------------------------------------------------------------------------------------------------|----------------------------------------------------------------------------------------------------|------------------------------------------------------------------------------------|--------------------------------------------------------------------|-----------------------------------------|-------------|------------|---------|----------|-------|
| 🗲 🛈 🔒   https                                                                                                    | :://testaplicaciones.uc3m.es                                                                                           | /complementos2016/research/index                                                                                                    |                                                                                                    | C C                                                                                | Q Buscar                                                           | ĥ                                       | n e (       | <b>9</b> + | ⋒       | ø        | ≡     |
| Univers<br>Carlos I                                                                                                    | idad<br>III de Madrid Comp<br>Investigación                                                                            | ocencia Publicaciones                                                                                                    | utivos                                                                                             | -                                                                                  |                                                                    |                                         |             |            | 🍰 Volve | er   🗾 S | Jalir |
| Solicitud                                                                                                    | grabada correctamente.                                                                                                 | Ha sido además enviada por correo                                                                                                    | electrónico.                                                                                       |                                                                                    |                                                                    |                                         |             |            |         |          |       |
| Complem                                                                                                    | nento retributivo                                                                                                    | o por méritos individu                                                                                                    | iales de investiga                                                                                 | ción                                                                               |                                                                    |                                         |             |            |         |          |       |
| <ul> <li>ra has registrat</li> <li>Fecha: 04/05</li> <li>Conformidat</li> <li>Número de s</li> <li>Ver PDF</li> <li>Reabrir solid</li> </ul> | ao ia siguiente solicitud:<br>5/2016 16:47.<br>d: has manifestado <u>no</u><br>solicitud: 9187.                        | <u>estar de acuerdo</u> con los dato                                                                                                    | s y puntuación provisiona                                                                          | asignados, solicitand                                                              | o su revisión.                                                     |                                         |             |            |         |          |       |
| Una vez c<br>Si desea<br>Si proced<br>Si tiene a                                                                                             | contirmada su solicitud, no<br>cambiar algún dato una ve<br>le a la reapertura quedará :<br>Ilguna duda puede enviar u | se pueden modificar los datos.<br>z que haya cerrado la solicitud, debe j<br>anulado el pdf que ha recibildo por cor<br>in correo electrónico a <u>compdi@uc3m</u> | proceder a la reapertura de la n<br>reo, debiendo cerrar de nuevo<br>.es indicando su NIF, APELLID | nisma con el botón que ha<br>dicha solicitud para preser<br>OS Y NOMBRE Y Nº SOLIC | y en la aplicación para est<br>tarse al proceso y para qu<br>ITUD. | e propósito.<br>Je se le genere de nuev | ro dicho pd |            |         |          |       |
|                                                                                                    |                                                                                                    |                                                                                                    |                                                                                                    |                                                                                    |                                                                    |                                         |             |            |         |          |       |
|                                                                                                    |                                                                                                    |                                                                                                    |                                                                                                    |                                                                                    |                                                                    |                                         |             |            |         |          |       |
|                                                                                                    |                                                                                                    |                                                                                                    |                                                                                                    |                                                                                    |                                                                    |                                         |             |            |         |          |       |
|                                                                                                    |                                                                                                    |                                                                                                    |                                                                                                    |                                                                                    |                                                                    |                                         |             |            |         |          |       |
| QUniversidad                                                                                                    | Carlos III de Madrid                                                                                                   |                                                                                                    | v4.0                                                                                               | .0.RC10                                                                            |                                                                    |                                         | De          | sarrollado | Salen   | к<br>К   |       |
|                                                                                                    | e (e)                                                                                                    | 📀 🛛 🧕 💹 🔇                                                                                                    | W                                                                                                  |                                                                                    | E                                                                  | ES [ M 🗖 🍐 🗾 I                          | δ 🔟 🛷       | <b>()</b>  | 10      | 16:48    |       |

En la pantalla nos indicarán que la solicitud ha sido grabada correctamente y que además nos la han enviado por correo electrónico. También dispone de la opción de ver su solicitud al pinchar sobre "Ver PDF".

Nos indicará la fecha de solicitud, nuestra conformidad con la misma y el número de solicitud.

IMPORTANTE: No es necesario que presente la solicitud en el Registro de la Universidad, la solicitud generada a través de la aplicación se considerará válidamente presentada.

Una vez grabada nuestra solicitud, si nos damos cuenta que hemos olvidado introducir algún dato tendríamos que reabrir la misma, pinchando sobre "Reabrir solicitud" y volver a generar una nueva solicitud dentro del plazo de presentación de solicitudes (del 13/03/2018 al 23/03/2018).

En caso de no estar de acuerdo con alguna de las puntuaciones, pinche sobre:

"No, no estoy conforme con los datos y deseo corregirlos":

| 🕲 Méritos de investigación   Complementos retributivos - Mozilla F                                                                                                    | Firefox                                                                                                    | ×            |
|----------------------------------------------------------------------------------------------------|----------------------------------------------------------------------------------------------------|--------------|
| Archivo Editar Ver Historial Marcadores Herramientas Ayuda                                                                                                    |                                                                                                    |              |
| C 🗙 C 🔀 🏠 🛞 http://testaplicaciones.uc3m.es/compleme                                                                                                    | mentos/research/index 🖒 👻 Google                                                                                                    | $\mathbf{P}$ |
| 🙍 Más visitados わ Getting Started 🔝 Latest Headlines 🗋 Personalizar vínculo:                                                                                                    | os                                                                                                    |              |
| Méritos de investigación   Complem +                                                                                                    |                                                                                                    | -            |
| <ul> <li>Tesis dirigidas en la UC3M:</li> </ul>                                                                                                    | 🕀 Ver desglose                                                                                                    | ^            |
| <ul> <li>Tesis codirigidas en la UC3M:</li> </ul>                                                                                                    |                                                                                                    |              |
| <ul> <li>Tesis dirigidas en otras universidades:</li> </ul>                                                                                                    |                                                                                                    |              |
| <ul> <li>Tesis codirigidas en otras universidades:</li> </ul>                                                                                                    | 🕀 Ver desglose                                                                                                    |              |
| Proyectos de investigación (máx. 25 puntos)                                                                                                    |                                                                                                    |              |
| <ul> <li>Años dirección de proyectos de investigación:</li> </ul>                                                                                                    | 🖶 Ver desglose                                                                                                    |              |
| <ul> <li>Años participación en proyectos de investigación:</li> </ul>                                                                                                    | Uer desglose                                                                                                    |              |
| Total<br>Conformidad                                                                                                    |                                                                                                    |              |
| <ul> <li>Sí, estoy de acuerdo con los datos y puntuación provisional asignado</li> <li>No, no estoy de acuerdo con los datos y deseo corregirlos.</li> <li>Atención: en caso de no estar conforme con los valores mostrados, se pero siempre dentro del plazo establecido por la normativa para la fase cor Al enviar solicitud, se realiza una solicitud en función de las moláción para rece</li> </ul> | dos.<br>e le permitirá realizar modificaciones. Podrá acceder posteriormente a la aplicación y seguir realizando modificaciones,<br>orrespondiente.<br>ciones que haya realizado hasta ese momento. Se generará un documento PDF, el cual recibirá además adjunto por<br>uperar el PDF, poro no podrá realizar modificaciones. |              |
| Aceptar Cancelar                                                                                                    |                                                                                                    |              |
| En caso de no estar de acuerdo, con los datos<br>tendría que pinchar sobre: "No, no estoy<br>conforme con los datos y deseo corregirlos"                                                                                                    | Desarrollado port<br>Salenda<br>2 In • 🕑 Mérit 🖻 Kt/Ba 🛛 😰 Micro 🖓 2 Mi • dient * ES 📀 😨 🕵 10:                                                                                                    | 24           |

Se habilitará el apartado "Modificar..." sobre aquellos datos que son susceptibles de modificación.

| 🕑 Méritos de investigación   Complementos retributivos - Mozilla Firefox                                                                       |                 |             |
|----------------------------------------------------------------------------------------------------|-----------------|-------------|
| Archivo Editar Ver Historial Marcadores Herramientas Ayuda                                                                                     |                 |             |
| C X 🟠 💿 http://testaplicaciones.uc3m.es/complementos/research/index                                                                            | ☆ - Google      | P           |
| 🙍 Más visitados 🌪 Getting Started 🔝 Latest Headlines 🕒 Personalizar vínculos                                                                   |                 |             |
| 🔇 Méritos de investigación   Complem ÷                                                                                                    |                 | -           |
| 🟡 Inicio 😫 Investigación 📲 Docencia 👘 Publicaciones                                                                                            |                 | ~           |
|                                                                                                    |                 |             |
| Solicitud del complemento retributivo por méritos individuales de investigación                                                                |                 |             |
|                                                                                                    |                 |             |
| A Recuerde que puede realizar tantas modificaciones como desee, pero siempre dentro del plazo establecido por la normativa para la fase corre: | spondiente      |             |
| Dates del solicitante                                                                                                    |                 |             |
|                                                                                                    |                 |             |
| Nombre completo:                                                                                                    |                 |             |
| • NIF:                                                                                                    |                 | ≡           |
| Categoría: CTERDATICOS DE LINIVERCIDAD                                                                                                    |                 |             |
| • Edad a 31/07/2011:                                                                                                    |                 |             |
| • Edad con medidas igualdad: 17 años                                                                                                    |                 |             |
| Fecha de incorporación a la UC3M:                                                                                                    |                 |             |
| Fecha de lectura de la tesis:                                                                                                    |                 |             |
| Datos de investigación                                                                                                    |                 |             |
| Sexenios (máx. 30 puntos) Datos Puntuación Corrección                                                                                          |                 |             |
| • Sexenios reconocidos a 31/07/2011:                                                                                                    |                 |             |
| Sexenios posibles:                                                                                                    |                 |             |
| Sexenios relativos:                                                                                                    |                 |             |
| Tesis (máx. 25 puntos)                                                                                                    |                 |             |
| • Tesis dirigidas en la UC3M:                                                                                                    | Aodificar       | ~           |
| Terminado                                                                                                    |                 |             |
| 🦺 Inicio 🛶 🥹 🏉 🖾 🗟 🔞 🥴 🐣 😡 2 Mi 🗸 🏉 2 In 🗸 🕹 Mérit 🗁 K. (Ba 🕞 Micro 🗊                                                                          | 2 Mi dient * ES | 🕞 🐠 🕵 10:24 |

Al pinchar sobre cada uno de ellos, podremos acceder a la pantalla habilitada para modificar la información facilitada por la Universidad o introducir aquella que estimemos oportuno.

| Méritos de investigación   Complementos retributivos - Mozilla Firefo                                        | x              |                 |                |             |                   | _ 2 ×  |
|----------------------------------------------------------------------------------------------------|----------------|-----------------|----------------|-------------|-------------------|--------|
| <u>A</u> rchivo <u>E</u> ditar <u>V</u> er Higtorial <u>M</u> arcadores Herramien <u>t</u> as Ay <u>u</u> da |                |                 |                |             |                   |        |
| 🕢 🕞 C 🗙 🏠 🛞 http://testaplicaciones.uc3m.es/complementos/                                                    | research/index |                 |                | ☆ +         | Google            | P      |
| 🙍 Más visitados 🀢 Getting Started 脑 Latest Headlines 📄 Personalizar vínculos                                 |                |                 |                |             |                   |        |
| 🛞 Méritos de investigación   Complem 🔶                                                                       |                |                 |                |             |                   |        |
| Fecha de incorporación a la UC3M:                                                                            |                |                 |                |             |                   |        |
| Fecha de lectura de la tesis:                                                                                |                |                 |                |             |                   |        |
| Datos de investigación                                                                                       |                |                 |                |             |                   |        |
| Sexenios (máx. 30 puntos)                                                                                    | Datos          | Puntuación      | Corrección     |             |                   |        |
| • Sexenios reconocidos a 31/07/2011:                                                                         |                |                 | 🖲 Ver desglose |             |                   |        |
| Sexenios posibles:                                                                                           |                |                 |                |             |                   |        |
| Sexenios relativos:                                                                                          |                |                 |                |             |                   |        |
| Tesis (máx. 25 puntos)                                                                                       |                |                 |                |             |                   |        |
| • Tesis dirigidas en la UC3M:                                                                                |                |                 | 🖲 Ver desglose | 🖉 Modificar |                   |        |
| <ul> <li>Tesis codirigidas en la UC3M:</li> </ul>                                                            |                |                 |                | 🖉 Modificar |                   |        |
| <ul> <li>Tesis dirigidas en otras universidades:</li> </ul>                                                  |                |                 | _              | Modificar   |                   |        |
| <ul> <li>Tesis codirigidas en otras universidades:</li> </ul>                                                |                |                 | Ver desglose   | 🖉 Modificar |                   |        |
| Proyectos de investigación (máx. 25 puntos)                                                                  |                |                 |                |             |                   |        |
| <ul> <li>Años dirección de proyectos de investigación:</li> </ul>                                            | ,              | 21,75           | 🖲 Ver desglose | 🖉 Modificar |                   | _      |
| Años participación en proyectos de investigación:                                                            |                |                 | 🖲 Ver desglose | 🖉 Modificar |                   | =      |
| Total                                                                                                    |                |                 |                |             |                   |        |
| 🔀 Genera                                                                                                    | r y enviar s   | olicitud defini | itiva          |             |                   |        |
|                                                                                                    |                |                 |                |             | Desarrollado por: | x      |
| © Universidad Carlos III de Madrid                                                                           |                |                 |                |             | Sale              | nda, 💆 |
|                                                                                                    |                |                 | C Maria        |             | staat × ro        |        |

Por ejemplo al pinchar sobre "Modificar..." en el apartado de Tesis dirigidas en la UC3M nos aparecerá la siguiente pantalla:

| 🕥 Buscador general   UC3M 🛛 🗙 🛞 Tesis dirigidas en la UC3M 🗙 +                                    | Maria Maria      |          |                |                 |     |        |        |                          |          | x     |
|---------------------------------------------------------------------------------------------------|------------------|----------|----------------|-----------------|-----|--------|--------|--------------------------|----------|-------|
| C D L https://testaplicaciones.uc3m.es/complementos2016/research/advancedReclaim/TESIS_DIRIGIDAS_ | JC3M             | G        | Q Buscar       |                 | ☆ 自 |        | ŧ      | ⋒                        | 9        | ≡     |
| Universitad<br>Carlos III de Madrid Complementos retributivos                                     |                  |          |                |                 |     |        |        | A Veter                  |          |       |
| 🔝 Inicio 🔋 Investigación 📕 Docencia 🍵 Publicaciones                                               |                  |          |                |                 |     |        |        | S VOIVE                  | er   🖳 : | saiir |
| Tesis dirigidas en la UC3M                                                                        |                  |          |                |                 |     |        |        |                          |          |       |
| Tesis dirigidas en la UC3M                                                                        |                  |          |                |                 |     |        |        |                          |          |       |
| Añadir información                                                                                | Informació       | ón aport | tada por la UC | 3М              |     |        |        |                          |          |       |
| Ver/borrar la información introducida hasta ahora por usted                                       | Fecha<br>lectura |          |                | Nombre de la te | sis |        |        |                          |          |       |
| Fecha lectura: 4 🔹 mayo 💌 2015 💌                                                                  |                  |          |                |                 |     |        |        |                          |          |       |
| Nombre de la tesis:                                                                               |                  |          |                |                 |     |        |        |                          | 4        |       |
| Enviar Volver atrás                                                                               |                  |          |                |                 |     |        |        |                          |          |       |
|                                                                                                   |                  |          |                |                 |     |        |        |                          |          |       |
|                                                                                                   |                  |          |                |                 |     |        |        |                          |          |       |
|                                                                                                   |                  |          |                |                 |     |        |        |                          |          |       |
|                                                                                                   |                  |          |                |                 |     |        |        |                          |          |       |
|                                                                                                   |                  |          |                |                 |     |        |        |                          |          |       |
|                                                                                                   |                  |          |                |                 |     |        |        |                          |          |       |
|                                                                                                   |                  |          |                |                 |     |        |        |                          |          |       |
|                                                                                                   |                  |          |                |                 |     |        |        |                          |          |       |
|                                                                                                   |                  |          |                |                 |     |        |        |                          |          |       |
| ©Universidad Carlos III de Madrid                                                                 | /4.0.0.RC10      |          |                |                 |     | Desarr | ollado | <sup>por:</sup><br>Salen | <u>k</u> |       |

En esta pantalla podremos añadir Tesis que no aparezcan entre las facilitadas por la Universidad en el apartado de **"Añadir información",** para ello tendremos que introducir los siguientes datos:

- Fecha lectura:

\_

Nombre de la tesis:

Fecha de lectura de la Tesis. Título de la tesis.

Una vez introducida le daremos al botón "Enviar" y nos indicará que el registro se ha añadido correctamente. Si desea consultar la información que ha introducido en este apartado podrá hacerlo pinchando sobre "Ver/borrar la información introducida hasta ahora por usted":

| 💿 Buscador general   UC3M 🛛 🗙 🕥 Tesis dirigidas en la UC3M 🗙 +                                                              |       |       |                 | - 0        | x     |
|----------------------------------------------------------------------------------------------------|-------|-------|-----------------|------------|-------|
| O      https://testaplicaciones.uc3m.es/complementos2016/research/advancedReclaim/TESIS_DIRIGIDAS_UC3M#     C     Q. Buscar | ☆自    |       | +               | r 9        | ≡     |
| Winesstad Complementos retributivos                                                                                         |       |       |                 |            |       |
|                                                                                                    |       |       | 1.28            | Volver   🖉 | Salir |
| <u>↑</u> Inicio E Investigación Docencia Publicaciones                                                                      |       | _     |                 |            |       |
| Registro añadido correctamente                                                                                              |       |       |                 |            |       |
| Tesis dirigidas en la UC3M                                                                                                  |       |       |                 |            |       |
| Tesis dirigidas en la UC3M                                                                                                  |       |       |                 |            |       |
| Añadir información aportada por la UC3M                                                                                     |       |       |                 |            |       |
| Ver/borrar la información introducida hasta ahora por usted Tesis dirigidas en la UC3M - (RECLAMACIÓN) X Nombre de la tesis |       |       |                 |            |       |
| Fecha lectura: 4 • mayo • Fecha lectura Nombre de la Tesis Fase Aceptada Borrar                                             |       |       |                 |            |       |
| 04/05/2015 prueba 1 Pendiente Borrar                                                                                        |       |       |                 |            |       |
| Emviar Volver atrás                                                                                                    |       |       |                 |            |       |
| C.Universidad Carlos III de Madrid     V4.0.0.RC10                                                                          |       | Desam | ollado po<br>Sa | lenda      |       |
|                                                                                                    | 📕 🌜 🖸 | ۍ 🚷   | P 12            | 17:        | 03    |
|                                                                                                    |       |       |                 |            |       |
| nformación sobre las Tesis que hayamos introducido en el apartado. En este                                                  | apar  | tad   | o, ta           | amb        | ién   |

podríamos suprimir la Tesis añadida, pinchando sobre la opción Borrar.

**IMPORTANTE:** La modificación de los datos sobre Tesis Dirigidas en otras Universidades sigue el mismo esquema en cuanto a la modificación e introducción de datos.

La modificación de los datos en las Tesis Codirigidas tanto en la UC3M como en otras Universidades, siguen también el mismo funcionamiento, presentando además la posibilidad de añadir/modificar el número de Codirectores.

Los cambios en los datos relativos a las Tesis incorporadas en la aplicación de presentación de la solicitud tendrán que justificarse aportando mediante correo electrónico a <u>compdi@uc3m.es</u> la siguiente documentación:

| <b>TESIS DIRIGIDAS</b> | Certificado emitido por la Universidad, en la cual se ha                 |
|------------------------|--------------------------------------------------------------------------|
|                        | defendido la tesis y ha generado el correspondiente título de            |
|                        | doctor/a. El certificado deberá incluir: Titulo de la tesis;             |
|                        | nombre del doctorando/a; fecha de lectura; relación de                   |
|                        | directores intervinientes; Programa de Doctorado;                        |
|                        | identificación de la Universidad (nacional o extranjera)                 |
|                        | Será igualmente válida como justificación el enlace a la ficha<br>Teseo. |
|                        |                                                                          |

Al pinchar sobre el desglose de Proyectos de Investigación podrá comprobar si tiene algún proyecto como "Necesario aportar publicación":

|                |                                                            |                                           |                 | -            | and the second second se |           |                       |                               |                    |              |
|----------------|------------------------------------------------------------|-------------------------------------------|-----------------|--------------|----------------------------------------------------------------------------------------------------|-----------|-----------------------|-------------------------------|--------------------|--------------|
| Complemento re | s://testapiicaciones.uc3m.es/complementos/researchPublic   | ations/index                              | RSITAS XXI .    | RECURSOS     |                                                                                                    |           |                       | D.≜ ≣ ≊ C X                   | 1 10 23 8          | 25           |
| 🏡 Inicio 📔 🗄   | Investigación 📕 Docencia 💿 Publicacion                     | es                                        | NOTAD AN        | neconsos     |                                                                                                    |           | 100                   |                               |                    | *            |
|                |                                                            |                                           |                 |              |                                                                                                    |           |                       |                               |                    |              |
| Solicitud      | del complemento retributivo                                | por méritos individual                    | es de i         | nvesti       | gación - Publi                                                                                                    | icad      | ciones                |                               |                    |              |
| ~              |                                                            |                                           |                 |              |                                                                                                    |           |                       |                               |                    |              |
| Para rela      | cionar una publicación con la participación o dirección de | proyectos de investigación haga clic sobr | e el proyecto   |              |                                                                                                    |           |                       |                               |                    |              |
|                |                                                            |                                           |                 |              |                                                                                                    |           |                       |                               |                    |              |
| ódigo          | Nombre                                                     | Тіро                                      | Fecha<br>inicio | Fecha<br>fin | ¿Necesario aportar<br>publicación?                                                                                                    | A;<br>put | portada<br>plicación? | ¿Evaluado por la<br>Comisión? | Origen             |              |
|                |                                                            |                                           |                 | -            |                                                                                                    |           |                       |                               |                    |              |
|                |                                                            |                                           |                 |              | NO                                                                                                    |           | c: f:-                | (C)/                          |                    |              |
|                |                                                            |                                           |                 |              | NO                                                                                                    | _         | SI TIR                | ura Si d                      | en es              | te apartado, |
|                | <b>V</b>                                                   |                                           |                 |              |                                                                                                    | _         | debe                  | ir                            | al                 | apartado     |
| 09/00345/004   |                                                            |                                           |                 |              | NO                                                                                                    |           | (Dub)                 |                               | al a               | Drevester//  |
|                |                                                            |                                           |                 |              | si                                                                                                    | NO<br>NO  | Pub                   | licaciones                    | ae                 | Proyectos,   |
|                |                                                            |                                           |                 |              | si                                                                                                    | NO        | para                  | añadir la p                   | public             | ación.       |
|                |                                                            |                                           |                 |              | NO                                                                                                    | NO        |                       |                               |                    |              |
|                |                                                            |                                           |                 |              | NO                                                                                                    |           |                       |                               | UC3M               |              |
|                |                                                            |                                           |                 |              | NO                                                                                                    |           |                       |                               | UC3M               |              |
|                |                                                            |                                           |                 |              | NO                                                                                                    |           |                       |                               | UC3M               | =            |
|                |                                                            | 253                                       |                 |              | si                                                                                                    | NO        |                       | NO                            | UC3M               |              |
|                |                                                            |                                           |                 |              | si                                                                                                    | NO        |                       | NO                            | UC3M               |              |
|                |                                                            |                                           |                 |              | si                                                                                                    | NO        |                       | NO                            | UC3M               |              |
|                |                                                            |                                           |                 |              | si                                                                                                    | NO        |                       | NO                            | UC3M               |              |
|                |                                                            |                                           |                 |              | NO                                                                                                    |           |                       |                               | UC3M               |              |
|                |                                                            |                                           |                 |              | si                                                                                                    | NO        |                       | NO                            | UC3M               |              |
| Exportar       | a PDF                                                      |                                           |                 |              |                                                                                                    |           |                       |                               |                    |              |
|                |                                                            |                                           |                 |              |                                                                                                    |           |                       |                               |                    |              |
|                |                                                            |                                           |                 |              |                                                                                                    |           |                       |                               |                    |              |
|                |                                                            | V3.0.0 RC                                 | 13              |              |                                                                                                    |           |                       |                               |                    |              |
| Universidad    | Carlos III de Madrid                                       | \$3.0.0.10                                |                 |              |                                                                                                    |           |                       |                               |                    |              |
|                |                                                            |                                           |                 |              |                                                                                                    |           |                       | Desarrollado por:             | $\mathbf{\hat{x}}$ |              |
|                |                                                            |                                           | _               |              |                                                                                                    |           |                       | Salello                       | 1212               | -            |
|                |                                                            |                                           |                 |              |                                                                                                    |           |                       | ES 🔺 🍾 🏲 🛱                    | 12:12              |              |

En este caso, tendrá que ir al apartado "Publicaciones de Proyectos" en la pantalla principal y deberá aportar una publicación relacionada con el proyecto que haya aparecido en el período comprendido entre la fecha de inicio y tres años después de la finalización del mismo.

| 🕲 Inicio   Complementos retributivos - Mozilla Firefox                                                                                         |                  |
|----------------------------------------------------------------------------------------------------|------------------|
| Archivo Editar Ver Historial Marcadores Herramientas Ayuda                                                                                     |                  |
| 🔇 🔍 C 🗶 🏠 🛞 http://testaplicaciones.uc3m.es/complementos/                                                                                      | $\mathbf{\rho}$  |
| 🙍 Más visitados 🌳 Getting Started 🔊 Latest Headlines 📄 Personalizar vínculos                                                                   |                  |
| (🕲 Inicio   Complementos retributivos 🛛 🔶                                                                                                    | -                |
| Solicitud del complemento retributivo por méritos de investigación 🖲                                                                           |                  |
| Recuerde que si tiene que justificar algún proyecto de investigación, es necesario introducir la publicación correspondiente a dicho proyecto  |                  |
| Publicaciones de proyectos                                                                                                    | es de proyectos" |
| <ul> <li>Solicitud del complemento retributivo por méritos de docencia e</li> </ul>                                                            |                  |
| Recuerde que es obligatorio rellenar el Auoinforme de Docentia y adjuntarlo a la Solicitud del complemento retributivo por méritos de docencia | <b>≡</b>         |
| Autoinforme de Docentia                                                                                                    |                  |
| Solicitud del complemento retributivo por méritos de publicaciones 3                                                                           |                  |
| © Universidad Carlos III de Madrid                                                                                                    |                  |
| 🤧 Inicio 🚽 🕹 🏉 🖗 🕼 🕼 🕼 🖉 🥙 🤺 闷 2 Mi 🔹 🌈 2 In 🔹 🕲 Inicio 🖆 Kt (Ba 🕼 Micro 🕼 2 Mi 🗸 dient 🎽 ES 📀 🐼                                               | 5 11:05          |

| Publicaciones del p<br>Archivo Editar Ver Hi | royecto DIEMAGYCO: DISEÑ<br>istorial Marcadores Herramier                                                                                                    | O E IMPLANTACIÓN DE LAS I<br>Itas Avuda | ESTRATEGIAS MEL         | DIOAMBIENTALE      | S DE APR     | OVISIONAM        | ENTO, F  | ABRICACIÓ                   | N Y 🔳       | 2 🔀   |
|----------------------------------------------|----------------------------------------------------------------------------------------------------|-----------------------------------------|-------------------------|--------------------|--------------|------------------|----------|-----------------------------|-------------|-------|
|                                              | the state of the state of | nes.uc3m.es/complementos/resea          | rchPublications/publica | ations/1108        |              | ☆                | - 3-     | Google                      |             | P     |
| 🦲 Más visitados p Gettin                     | g Started 🔊 Latest Headlines 🛛                                                                                                    | Personalizar vínculos                   |                         |                    |              |                  |          |                             |             |       |
| Publicaciones del pr                         | oyecto DIEMAGY +                                                                                                    |                                         |                         |                    |              |                  |          |                             |             | ~     |
| 🏫 Inicio 🔋 Inves                             | tigación 📕 Docencia                                                                                                    | Publicaciones                           |                         |                    |              |                  |          |                             |             | ^     |
|                                              |                                                                                                    |                                         |                         |                    |              |                  |          |                             | -           |       |
|                                              |                                                                                                    | <i>,</i>                                |                         | ,                  | ,            |                  |          |                             |             |       |
|                                              |                                                                                                    |                                         |                         |                    |              |                  |          |                             |             |       |
|                                              |                                                                                                    |                                         |                         |                    |              |                  |          |                             |             | _     |
| Puede aportar una                            | a publicación por cada proyecto, b                                                                                                    | en eligiendo una de la lista de publi   | icaciones previas, bier | n añadiendo mediar | te el enlace | e "Añadir Public | ación".  |                             |             |       |
| U                                            |                                                                                                    |                                         |                         |                    |              |                  |          |                             |             |       |
| 📑 Añadir publicación                         |                                                                                                    |                                         |                         |                    |              |                  |          |                             |             |       |
| Publicaciones                                | previas                                                                                                    |                                         |                         |                    |              |                  |          |                             |             |       |
|                                              |                                                                                                    |                                         |                         |                    |              |                  |          |                             |             |       |
| Тіро                                         | Título                                                                                                    |                                         | Título<br>revista       | Año<br>publicación | Índice       | Coautores        | Cuartil  | Categoría                   | Selecciona  | ır    |
|                                              |                                                                                                    |                                         |                         |                    |              |                  |          |                             | Seleccionar |       |
|                                              |                                                                                                    |                                         |                         |                    |              |                  |          |                             |             |       |
| Publicación ap                               | oortada para este p                                                                                                    | royecto                                 |                         |                    |              |                  |          |                             |             |       |
|                                              | · · · · · ·                                                                                                    |                                         |                         |                    |              |                  |          |                             |             |       |
| A Ninguna publicació                         | ón definida hasta ahora                                                                                                    |                                         |                         |                    |              |                  |          |                             |             |       |
| a Volver a la pág                            | ina anterior                                                                                                    |                                         |                         |                    |              |                  |          |                             |             |       |
|                                              |                                                                                                    |                                         |                         |                    |              |                  |          |                             |             |       |
| © Universidad Carlo                          | s III de Madrid                                                                                                    |                                         |                         |                    |              |                  | De       | esarrollado po<br><b>Sa</b> | lenda       |       |
|                                              |                                                                                                    |                                         |                         |                    |              |                  |          |                             |             |       |
| 🐉 Inicio 🚽 🕹 🖉                               | é 😔 🖬 🖻 🔂 👋                                                                                                    | 🔀 2 Mi 🔹 🌈 2 In 🔹                       | 🕙 Public 📔              | 🕽 K:\Ba 🛛 💽        | Micro        | 💓 2 Mi           | - client | ES 🔇                        | . 😔 🐠 🕵     | 11:05 |

Una vez dentro de la pantalla de "Publicaciones de proyectos", deberá seleccionar el proyecto que tenga pendiente de justificar y añadir la publicación que estime oportuno. En esta convocatoria como novedad, la Universidad ha incluido las publicaciones obtenidas de las bases de datos de la Web of Science en las que se ha podido identificar claramente su autoría, a partir de la existencia del nombre del departamento en el registro bibliográfico o de su firma completa, por lo que podrá seleccionarlas en el caso de que alguna de las que aparezcan esté relacionada con el proyecto a justificar, pinchando sobre "seleccionar". En caso de no aparecer ninguna publicación previa, podrá añadir una pinchando sobre "Añadir publicación" y le aparecerá una pantalla en la que podrá introducir los datos de la publicación:

|                  | 🕺 🗙 🍙 🔘 http://testaplicacione                | es.uc3m.es/complementos/researchPub                      | lications/publications/1108             | ☆ <b>-</b> 🚼 -                  | Google                |
|------------------|-----------------------------------------------|----------------------------------------------------------|-----------------------------------------|---------------------------------|-----------------------|
| ar sobre "Añadii | r publicación"                                | Personalizar vínculos                                    |                                         |                                 |                       |
| 🔝 Inicio 🛙       | Investigación 📕 Docencia 📗                    | Publicaciones                                            |                                         |                                 |                       |
| \                | ~                                             |                                                          |                                         |                                 |                       |
| $\mathbf{h}$     |                                               | Añadir publicación                                       |                                         | ×                               |                       |
|                  | · · · · · · · · · · · · · · · · · · ·         | Tipo de publicación:<br>-Elige tipo de publicación-      |                                         |                                 |                       |
| Puede ap         | ortar una publicación por cada proyecto, bier | Categoría:                                               |                                         | el enlace "Añadir Publicación". |                       |
| Añadir pub       | licación                                      | Editorial:                                               | Volumen:                                |                                 |                       |
| Publicaci        | iones previas                                 |                                                          |                                         |                                 |                       |
|                  |                                               | País de la editorial:<br>-Elige el país de la editorial- | Número:                                 |                                 |                       |
| Тіро             | Título                                        | Título de la aportación:                                 | Año:                                    | ndice Coautores Cuartil         | Categoría Seleccionar |
|                  | NC                                            | Revista / monografía<br>/ obra colectiva:                | Página incial:                          |                                 | Seleccionar           |
| Publicaci        | ión aportada para este pro                    | ISSN:                                                    | Página final:                           |                                 |                       |
|                  | ·····                                         |                                                          | Índice:                                 |                                 |                       |
| 🛕 Ninguna ;      | publicación definida hasta ahora              | ISBN:                                                    | -Elige el índice-<br>Número de autores: | <u> </u>                        |                       |
| 🔁 Volver a       | la página anterior                            | •                                                        | Enviar                                  | ar                              |                       |
| © Universidad    | d Carlos III de Madrid                        |                                                          |                                         | De                              |                       |
|                  |                                               |                                                          |                                         |                                 |                       |

Una vez introducida, si nos damos cuenta de algún error en los datos introducidos, podríamos borrar la publicación pinchando en "Borrar publicación" y así podríamos volver a introducirla correctamente.

| 🏉 Publicaciones del proyecto DETECCIÓN DE OBJETOS EN IMÁGENES INFRARROJAS PARA APLICACIONES DE SE - Windows Internet Explorer pro 📃 🖬                 |                  |
|----------------------------------------------------------------------------------------------------|------------------|
| 🚱 🕤 💌 🔊 http://testaplicaciones.uc3m.es/complementos/researchPublications/publications/1887 🛛 💌 🗟 🔄 🗙 🔽 Bing                                          | -                |
| File Edit View Favorites Tools Help 🛛 X 🍖 -                                                                                                    |                  |
| 🖕 Favorites 🛛 👍 🙋 Sun GlassFish Enterprise Se 🙋 AVANZO LMS 🌆 Teseo 🕔 Ya se ha publicado el nuevo 🔟 FACTOR DE IMPACTO DE L 🙋 Terapia-Ocupacional.com N | »                |
| 🔡 🔻 🍘 🖓 Publicaciones del proyect 🗙 🍘 Universidad Carlos III de Ma                                                                                    | »                |
|                                                                                                    |                  |
|                                                                                                    |                  |
|                                                                                                    |                  |
|                                                                                                    |                  |
|                                                                                                    |                  |
| 🛇 Puedes definir como máximo una publicación por cada proyecto   🖉 Borrar publicación                                                                 |                  |
|                                                                                                    |                  |
| Publicación aportada para este proyecto                                                                                                    |                  |
| • Tipo de publicación: Attículo en Revista                                                                                                    |                  |
| • Editorial: pppp (país: Alemania)                                                                                                    |                  |
| • Título: pppp                                                                                                    |                  |
| Revista / monografía / obra colectiva:ppp                                                                                                    |                  |
| ISSN: ppppp                                                                                                    |                  |
| • ISBN: pppp                                                                                                    |                  |
| • Volumen: pppp                                                                                                    |                  |
| Número:     Pinchar sobre "Borrar pu                                                                                                    | blicación" para  |
| • Año: 2008                                                                                                    | do o un Drovosto |
| Página incial: 1                                                                                                    | ua a un proyecto |
| • Página final: 1                                                                                                    |                  |
| • Índice: JCR                                                                                                    |                  |
| Número de autores: 1                                                                                                    |                  |
|                                                                                                    | M                |
| 😔 Internet 🦓 👻 🕄 100%                                                                                                    |                  |
| 🛃 Inicio 🚽 🕘 🏉 🖾 🖾 🔞 🕲 👋 闷 Bandeja 💋 2 Inter 🔹 🖆 Kt (Bare 🕼 2 Microsof 🛛 client 🎽 ES 🌝 📓 🐼 🕵 🦞                                                        | .39              |

En el caso de querer introducir los datos de un nuevo proyecto que no figure en el desglose o modificar los datos de uno existente, al pinchar sobre "Modificar..." en el apartado de "Años dirección/participación en proyectos de investigación", nos aparecerá la siguiente pantalla:

| 💮 Buscador general   U | C3M × 🔇 Años participación en proy ×                                                                                            | +                        |                      |                      |            |           |                                    |                                                                       |                               |
|------------------------|----------------------------------------------------------------------------------------------------|--------------------------|----------------------|----------------------|------------|-----------|------------------------------------|-----------------------------------------------------------------------|-------------------------------|
| 🕐 🚺 🔒   https://testa  | plicaciones. <b>uc3m.es</b> /complementos2016/research/recla                                                                    | im/PROYECTOS             | INV_PARTICI          | PADOS                | C          | Q, Buscar |                                    | ☆ 自 ♥ ♣ 俞                                                             |                               |
| Años de part           | icipación en proyectos de inv                                                                                                   | estigació                | n                    |                      |            |           |                                    |                                                                       | ^                             |
| Datos de proy          | /ectos baremados actualmente                                                                                                    |                          |                      |                      |            |           |                                    |                                                                       |                               |
| Código                 | Nombre                                                                                                    | F. Inicio                | F. fin               | Тіро                 | IP         | ¿Europeo? | ¿Necesario aportar<br>publicación? | Acciones                                                              |                               |
|                        |                                                                                                    |                          |                      |                      |            | No        | Si                                 | <ul> <li>Solicitar modificación</li> <li>Solicitar borrado</li> </ul> |                               |
|                        |                                                                                                    |                          |                      |                      |            | No        | No                                 | <ul> <li>Solicitar modificación</li> <li>Solicitar borrado</li> </ul> |                               |
| Datos de proy          | rectos aportados o modificado<br><sup>1</sup> de los que mostrar datos.<br>car años de participación en pl                      | s por el us<br>oyectos c | suario p<br>le inves | endiente<br>tigación | s de barei | mar       |                                    |                                                                       |                               |
|                        |                                                                                                    |                          |                      |                      |            |           |                                    |                                                                       |                               |
|                        | Código proyecto:<br>Nombre proyecto:<br>Fecha Inicio: 15 v octubre v 21<br>Fecha Fin: 14 v marzo v 21<br>Tipo:                  | S<br>105 V<br>109 V      |                      |                      |            |           |                                    |                                                                       |                               |
|                        | Código proyecto:<br>Nombre proyecto:<br>Fecha Inicio: 15 v octubre v 2<br>Fecha Fin: 14 v marzo v 2<br>Tipo:<br>IP<br>¿Europeo? | S<br>105 ▼<br>109 ▼      |                      |                      |            |           | Pinchar sc<br>cambio de            | obre "Solicitar<br>algún dato del                                     | modificación" pa<br>Proyecto. |
| LUniversidad Carlos    | Código proyecto:<br>Nombre proyecto:<br>Fecha Inicio: 15 v octubre v 2<br>Fecha Fin: 14 v marzo v 2<br>Tipo:<br>IP<br>¿Europeo? | S<br>105 •<br>109 •      |                      | r4.0.0 RC10          |            |           | Pinchar sc<br>cambio de            | obre "Solicitar<br>algún dato del                                     | modificación" pa<br>Proyecto. |

En el caso de querer solicitar la modificación un proyecto tenemos que pinchar sobre "Solicitar modificación". Los datos del proyecto sobre el que solicitamos algún tipo de modificación aparecerán en el apartado de abajo "Añadir/Modificar años de dirección de proyectos de investigación"; podríamos modificar los campos que figuran en la pantalla (Código y Nombre de Proyecto, fecha de inicio, fecha fin, tipo de proyecto, IP y seleccionar si es un proyecto europeo) y le daremos a "Enviar". Asimismo, desde esta pantalla se podría solicitar el borrado de un proyecto, pinchando sobre la opción "Solicitar borrado":

| Buscador general    | UC3M × 🛞 Años participación en proy × +                                                                                                    |              |            |           |            |           |                                    |                                                                       |
|---------------------|----------------------------------------------------------------------------------------------------|--------------|------------|-----------|------------|-----------|------------------------------------|-----------------------------------------------------------------------|
| 🗲 🛈 🖴   https://tes |                                                                                                    | n/PROYECTOS_ | INV_PARTIC | IPADOS    | C          | Q, Buscar |                                    | ☆ 自 ♥ ♣ 余 ♥ ☰                                                         |
| Años de par         | rticipación en proyectos de inve                                                                                                    | stigació     | n          |           |            |           |                                    | ^                                                                     |
| Datos de pro        | oyectos baremados actualmente                                                                                                    |              |            |           |            |           |                                    |                                                                       |
| Código              | Nombre                                                                                                    | F. Inicio    | F. fin     | Тіро      | IP         | ¿Europeo? | ¿Necesario aportar<br>publicación? | Acciones                                                              |
| 2                   |                                                                                                    |              |            |           |            | No        | Si                                 | Solicitar modificación Solicitar borrado                              |
| 2                   |                                                                                                    |              |            |           |            | No        | No                                 | <ul> <li>Solicitar modificación</li> <li>Solicitar borrado</li> </ul> |
| Datos de pro        | oyectos aportados o modificados                                                                                                    | por el us    | suario p   | pendient  | es de bare | mar       |                                    | Pinchar sobre "Solicitar borrado".                                    |
| Añadir/Modif        | ficar años de participación en pro                                                                                                    | yectos d     | e inves    | stigación |            |           |                                    |                                                                       |
|                     |                                                                                                    |              |            |           |            |           |                                    |                                                                       |
|                     | Código proyecto:<br>Nombre proyecto:<br>Fecha Inicio: 15 V octubre V 200<br>Fecha Fin: 14 V marzo V 200<br>Tipo:<br>IP<br>¿Europeo?                        | 5 •<br>9 •   |            |           |            |           |                                    |                                                                       |
|                     | Código proyecto:<br>Nombre proyecto:<br>Fecha Inicio: 15 • octubre • 200<br>Fecha Fin: 14 • marzo • 200<br>Tipo:<br>IP<br>¿Europeo?<br>Enviar Volver atrás | 5 • 9 •      |            |           |            |           |                                    | Desarrollado por:                                                     |

Una vez solicitado el borrado de un proyecto nos aparecerá el siguiente mensaje: "Se ha solicitado el borrado correctamente".

En el caso de querer cancelar la solicitud de borrado, tendríamos que pinchar sobre "Cancelar solicitud de borrado".

| Complemento retributivo UC3M        | uc3m.es/complementos/research/reclaim/PROYECTOS_INV_DIRIGI | DOS       | ERSITAS XXI | - RECURSOS |           |                           | <mark>-×-</mark> ⊡            |
|-------------------------------------|------------------------------------------------------------|-----------|-------------|------------|-----------|---------------------------|-------------------------------|
| Universidad<br>Carlos III de Madrid | omplementos retributivos                                   |           |             |            |           |                           | Í                             |
| 🏡 Inicio 🛛 🗄 Investigación          | Docencia Publicaciones                                     |           |             |            |           |                           | A Volver   🗐 Salir            |
| Se ha solicitado el borrado         | correctamente                                              |           |             |            |           |                           |                               |
| Añadir/modificar s                  | olicitudes del complemento retrib                          | utivo po  | or méri     | tos inc    | lividuale | s de inve                 | stigación                     |
| Datos de proyectos                  | baremados actualmente                                      |           |             |            |           |                           |                               |
| Código                              | Nombre                                                     | F. Inicio | F. fin      | Тіро       | ¿Europeo? | ¿Necesario<br>justificar? | Acciones                      |
|                                     |                                                            |           |             |            |           |                           |                               |
|                                     |                                                            |           |             |            | N         | N                         | Cancelar solicitud de borrado |
|                                     |                                                            |           |             |            | N         | N                         | Solicitar modificación        |
|                                     |                                                            |           |             |            |           |                           | X Solicitar borrado           |
| Datos de proyectos                  | aportados o modificados por el usuari                      | o pendi   | entes d     | e barer    | nar       |                           |                               |
| No hay proyectos de los que         | mostrar datos.                                             |           |             |            |           |                           |                               |
| Añadir/Modificar año                | e de dirección de provectos de invest                      | igación   |             |            |           |                           | Pinchar sobre "Cancelar       |
|                                     |                                                            | iyacion   |             |            |           |                           | solicitud de borrado".        |
| Código proyecto:                    |                                                            |           |             |            |           |                           |                               |
| Nombre proyecto:<br>Fecha Inicio: 7 | ▼ abril ▼ 2013 ▼                                           |           |             |            |           |                           |                               |
| Facha Fin: 7                        | • abril • 2013 •                                           | W         | 10          | 20         | 1         | 100                       | ES 🔺 🔩 🏴 🎲 13:51              |

Una vez solicitada la cancelación de la solicitud de borrado de un proyecto nos aparecerá el siguiente mensaje: "Se ha cancelado la solicitud de borrado correctamente".

| Años dirección de provectos de investigacio   | n I Complementos ret        | ributivos - Windows II    | nternet Explorer r | provided by Univ. | Carlos I              |                   |
|-----------------------------------------------|-----------------------------|---------------------------|--------------------|-------------------|-----------------------|-------------------|
| COC - Ithtp://testaplicaciones.uc3m.es/comp   | lementos/research/reclaim/P | ROYECTOS_INV_DIRIGIDOS    | # 💌 🗟              | ϟ 🗙 📴 Bing        |                       |                   |
| File Edit View Favorites Tools Help           | x 🍖 -                       |                           |                    |                   |                       |                   |
| 🖕 Favorites 🛛 👍 🔊 Sun GlassFish Enterprise Se | avanzo LMS 🔯 Tese           | o 🝈 Ya se ha publicado el | nuevo U FACTO      | R DE IMPACTO DE L | . 🤌 Terapia-Ocupacion | al.com N »        |
| 😬 👻 🏀 Años dirección de proyec 🗙 🌈 Universi   | lad Carlos III de Ma        |                           |                    | 🏠 • 🔊 × 🗆         | 🖶 🝷 Page 👻 Safety     | / • Tools • 🕢 • » |
| Universidad<br>Carlos III de Madrid Fase I    | mentos re                   | tributivos                |                    |                   |                       | v2.0.14           |
| 🟦 Inicio 🔋 Investigación 📲 Docer              | ncia 📑 Publicacion          | nes                       |                    |                   | <u>ایا</u>            | Volver   🛃 Salir  |
| Registro añadido correctamente                |                             |                           |                    |                   |                       |                   |
| Solicitud del complemento                     | retributivo por             | méritos indiv             | iduales de         | investigaci       | ón                    |                   |
| Años dirección de proyecto                    | s de investigad             | ión                       |                    |                   |                       |                   |
| Ver toda la información introducida hasta     | abora por usted             |                           |                    |                   |                       |                   |
|                                               | Años dirección de pro       | oyectos de investigación  | - (RECLAMACIÓN)    |                   | ×                     |                   |
| Código proyecto:                              | Código Nombre               | F. inicio F. fin          | Tipo ¿Nece         | sario justificar? | Fase Aceptada         |                   |
| Fecha Inicio: 24 Contubre                     | prueba prueba               | 24/10/2004 24/10/2007     | PRUEBA SÍ          | -                 | 1 Pendiente           |                   |
| Fecha Fin: 24 Cotubre                         |                             |                           |                    |                   | ок                    |                   |
| Tipo:                                         | 4                           |                           |                    |                   |                       | _                 |
| Enviar                                        | Volver atrás                |                           |                    |                   |                       |                   |
|                                               |                             |                           |                    | S Inter           | net 🧳                 | • 🔍 100% •        |
| 🛃 Inicio 🔤 🔮 🖉 🖾 🖾 🙆                          | 🦉 🚫 Bandeja 🛛               | 🗧 2 Inter 🔻 💼 Κ: \βa      | re 😥 3 Micro       | 👻 Microsof        | dient " ES 📧          | 🛃 🛃 🐢 🕵 9:50      |

Nos saldrá un mensaje advirtiéndonos que el registro se ha añadido correctamente:

Si desea consultar la información que ha introducido en este apartado podrá hacerlo pinchando sobre "Ver toda la información introducida hasta ahora por usted".

IMPORTANTE: En este caso, recuerde que tendrá que ir al apartado "Publicaciones de Proyectos" y deberá aportar una publicación relacionada con el proyecto que haya aparecido en el período comprendido entre la fecha de inicio y tres años después de la finalización del mismo. Para ello, deberá volver a la pantalla principal y pinchar sobre "Publicaciones de Proyectos" para poder añadir la publicación relacionada con el proyecto en cuestión. (Ver páginas 19 a 22).

Los cambios en los datos relativos a los proyectos incorporados en la aplicación de presentación de la solicitud tendrán que justificarse aportando mediante correo electrónico a <u>compdi@uc3m.es</u> la siguiente documentación, indicando NIF, Apellidos y Nombre y nº presentación de la solicitud:

| AÑOS<br>DIRECCIÓN<br>PROYECTOS DE<br>INVESTIGACIÓN     | Resolución de la ayuda o certificado del organismo<br>financiador donde conste el título del proyecto, el<br>investigador principal, el plazo de ejecución y la<br>financiación. El investigador, además, presentará la<br>convocatoria o indicará de forma clara cómo localizarla<br>en el boletín oficial correspondiente. |
|--------------------------------------------------------|----------------------------------------------------------------------------------------------------|
| ANOS<br>PARTICIPACIÓN<br>PROYECTOS DE<br>INVESTIGACIÓN | Solicitud presentada al organismo financiador donde<br>conste como integrante del equipo investigador, o<br>certificado del organismo financiador donde figure,<br>además de la información requerida para el IP, su<br>participación en el proyecto.                                                                        |

Al generar la solicitud nos saldrá el siguiente mensaje:

| Image: Complement of the search/index       Image: Complement of the search/index         Image: Complement of the search/index       Image: Complement of the search/index                                                                                                    | ☆ 🗎                |         |                 |        |       |
|----------------------------------------------------------------------------------------------------|--------------------|---------|-----------------|--------|-------|
|                                                                                                    |                    |         | •               | 俞(     | 9 ≡   |
| Minimitad Carlos III de Madrid Complementos retributivos     Madrid Investigación     Inicio     Investigación     Publicaciones     Investigación     Publicaciones     Investigación     Investigación     Investinvestigación     Investigación     Investigación     Investin |                    |         | 2               | Volver | Salir |
| Solicitud grabada correctamente. Ha sido además enviada por correo electrónico.                                                                                                    |                    |         |                 |        |       |
| Complemento retributivo por méritos individuales de investigación                                                                                                    |                    |         |                 |        |       |
| Ya has registrado la siguiente solicitud:<br>• Fecha: 04/05/2016 17:27.<br>• Conformidad: has manifestado <u>no estar de acuerdo</u> con los datos y puntuación provisional asignados, solicitando su revisión.<br>• Número de solicitud: 9187.<br>Ver PDF<br>Reabrir solicitud<br>• Una vez confirmada su solicitud, no se pueden modificar los datos.<br>§ desea cambiar aloria dato una vez que hava cerrado la solicitud de e proceder a la reapertura de la misma con el botón que hav en la aplicación para este propósito                                                                                                    |                    |         |                 |        |       |
| Si procede a la reapertura quedará anulado el pdf que ha recibido por correo, debiendo cerrar de nuevo dicha solicitud para presentarse al proceso y para que se le gen<br>Si tiene alguna duda puede enviar un correo electrónico a <u>compdi@uc3m es</u> indicando su NIF, APELLIDOS Y NOMBRE Y Nº SOLICITUD.                                                                                                    | nere de nuevo dich | no pdf. |                 |        |       |
|                                                                                                    |                    |         |                 |        |       |
| © Universidad Carlos III de Madrid v4.0.0.RC10                                                                                                    |                    | Desa    | rrollado p<br>S | alenda | ?     |

En la pantalla nos indicarán que la solicitud ha sido grabada correctamente y que además nos la han enviado por correo electrónico. También dispone de la opción de ver su solicitud al pinchar sobre "Ver PDF".

Nos indicará la fecha de solicitud, nuestra disconformidad con los datos y puntuación provisional asignado y el número de solicitud.

IMPORTANTE: No es necesario que presente la solicitud en el Registro de la Universidad, la solicitud generada a través de la aplicación se considerará válidamente presentada.

Una vez grabada nuestra solicitud, si nos damos cuenta que hemos olvidado introducir algún dato tendríamos que reabrir la misma, pinchando sobre "Reabrir solicitud" y volver a generar una nueva solicitud dentro del plazo de presentación de solicitudes (del 13/03/2018 al 23/03/2018).

Si volvemos a la pantalla principal, podemos observar que cuando hemos realizado una solicitud el icono que hay junto a cada solicitud aparece marcado en verde; mientras que, las solicitudes que aún no hayamos realizado seguirán en rojo, como pendientes de cumplimentar:

| Las solicitudes, una vez grabadas,<br>aparecen marcadas en verde.                                           |                            |                    |
|----------------------------------------------------------------------------------------------------|----------------------------|--------------------|
|                                                                                                    |                            |                    |
| Inicio   Complementos retributivos - Windows Internet Explorer provided by Univ. Carlos III de Madrid     O | Google                     | X                  |
| Archivo Edicón Ver Favoritos Herramientas Ayud                                                              | 🏠 👻 🔝 🕤 🖶 🔹 🔂 Página 🕶 (j  | 🔆 Herramientas 👻 🎇 |
| Complementos retributivos                                                                                   |                            | v1.0               |
| A Inicio 🗄 Investigación 📓 Docencia 🖉 Publicaciones                                                         | /olver   🧧                 | Salir              |
| Solicitud del complemento retributivo por méritos de investigación                                          |                            |                    |
| Publicaciones de proyectos                                                                                  |                            |                    |
| Solicitud del complemento retributivo por méritos de docencia                                               |                            |                    |
| Autoinforme de Docentia                                                                                     |                            |                    |
| Solicitud del complemento retributivo por méritos de publicaciones                                          |                            |                    |
| © Universidad Carlos III de Nadrid                                                                          | Desarrollado por:<br>Salen | da                 |
|                                                                                                    |                            |                    |
| 🛃 Inicio 🛛 👻 🖉 🕼 😰 🧃 🕼 🕼 Bandeja de 🔍 ANEXO CO 📄 K: (Baremac 🎧 3 Interne 🚳 C: (W3NDO )                      | NEXO CO 😭 GUIA_SOLI ES 📀   | € 100% ·           |
|                                                                                                    |                            |                    |
| Las solicitudes, pendientes de ser                                                                          |                            |                    |
| grabadas, aparecen marcadas en rojo.                                                                        |                            |                    |